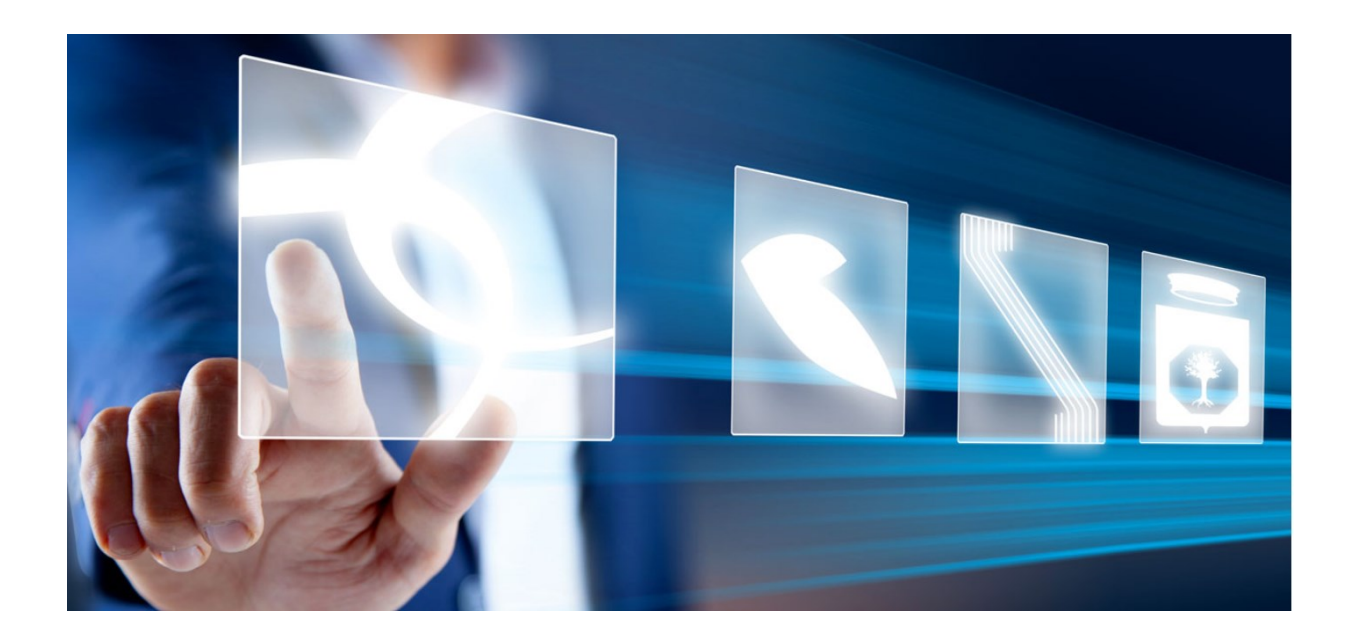

# GUIDA RAPIDA PER LA RICHIESTA DEI CIG DERIVATI IN INTEROPERABILITÀ

## Manuale per Stazioni Appaltanti

Vers. 1.1 del 21/03/2024

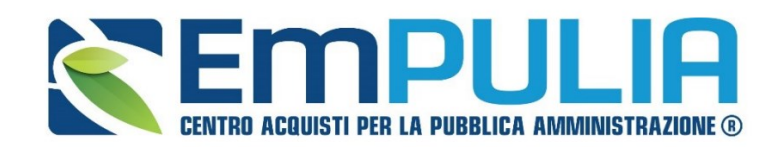

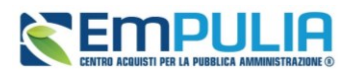

### Introduzione

Attraverso la piattaforma EmPULIA è ora possibile richiedere **CIG derivati** in interoperabilità per gli Ordinativi di Fornitura (di seguito **OdF**) su convenzioni e accordi quadro, mediante la trasmissione alla PCP di ANAC della scheda AD4.

La configurazione dell'ordinativo di fornitura avviene accedendo dal menu di sinistra della pagina web al Gruppo Funzionale *Negozio Elettronico*, con le modalità descritte nel manuale dedicato (Manuale SA | Negozio Elettronico: Emissione e Gestione di un Ordinativo di Fornitura).

La presente guida rapida descrive solo i passaggi necessari all'ottenimento del CIG in interoperabilità.

## Ruoli e flusso approvativo

L'utente con ruolo PI è abilitato a configurare l'OdF in tutte le sue parti, ma non ha accesso al menu *Gestione PCP* per avviare l'interoperabilità, né è abilitato alla firma del pdf.

Compilato l'OdF, il PI deve trasmettere lo stesso al PO approvatore, che dovrà, nell'ordine:

- 1) Verificarne il contenuto;
- 2) Richiedere il CIG tramite Conferma Appalto, come di seguito descritto;
- 3) Ottenuto il CIG, firmare digitalmente l'OdF ed inviarlo al fornitore, come descritto nel manuale dedicato.

L'utente PO può inoltre configurare ex novo autonomamente nuovi OdF.

## Richiesta del CIG derivato

Per consentire l'invio della Scheda AD4 alla PCP, nel documento di configurazione dell'OdF sono state introdotti, in aggiunta a quelli già disponibili in piattaforma, i parametri richiesti dalla PCP per la richiesta del CIG derivato.

Nell'intestazione è innanzitutto possibile verificare la *Scheda PCP* che sarà oggetto di trasmissione e lo *Stato PCP* dell'invio delle schede (inizialmente in bianco).

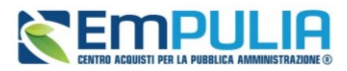

| Ordinativo di For<br><u>Salva</u> Invia al PO <u>Gestione F</u><br>() * I campi obbligatori sono indicati | Thitura<br>The The Invia al formitore Stampa Esporta in Excel<br>in grassetto | Verifica Residuo Elimina Riduzione Ordinativo | Annulla Ordinativo <u>Chiudi</u>    |                  |
|----------------------------------------------------------------------------------------------------|-------------------------------------------------------------------------------|-----------------------------------------------|-------------------------------------|------------------|
| Compilatore<br>Ressa Bruno                                                                                | *Titolo Ordinativo<br>Ordinativo per Convenzione Stent Lotto 1 - Carraro      | Registro di Sistema                           | Data invio                          | Stato<br>In lave |
| Scheda PCP<br>AD4                                                                                         | Stato PCP                                                                     |                                               |                                     |                  |
| Data Inizio Ordinativo                                                                                    | Data Scadenza Ordinativo<br>21/03/2025                                        | *Obbligo Cig Derivato<br>si                   | Motivazione esclusione CIG Derivato |                  |
| Durata in mesi<br>12                                                                                      |                                                                               | Cig Master                                    | CIG Derivato                        | Richie           |
|                                                                                                    |                                                                               | Protocollo                                    | Data Prot.                          | R.U.P.<br>Ress   |
|                                                                                                    |                                                                               | Protocollo Rifiuto                            | Data Prot. Rifiuto                  |                  |

I parametri legati alla richiesta del CIG nell'intestazione sono bloccati, potendo in questa fase il PI o il PO compilare solo le parti relative al *CIG Master* ed all'utente *RUP*.

Nell'area *Dati Protocollo* è invece necessario indicare il *Punto Ordinante* ed assicurarsi che l'utente identificato su EmPULIA come PO sia preliminarmente profilato con il ruolo di RUP al Servizio di Registrazione e Profilazione di ANAC (Servizio di Registrazione e Profilazione Utenti - www.anticorruzione.it).

| Dati Protocollo                                                                                                    |                                          |                                  |                                                                                                    |                                                 |                                                 |
|----------------------------------------------------------------------------------------------------|------------------------------------------|----------------------------------|----------------------------------------------------------------------------------------------------|-------------------------------------------------|-------------------------------------------------|
| Fascicolo                                                                                                    | Fasc<br>nno.titolario.progressivo        | scicolo RSP<br>anno.titolario.pr | ogressivo                                                                                            |                                                 |                                                 |
| Ente<br>InnovaPuglia S.p.A.<br>S.P. Casamassima Km. 3 70010 Valenzar<br>Tel 0804670112 - Fax 0804551860 - W.<br>C.F. 06837080727 - P.IVA TO68370807<br>PEC clavorgna@afsoluzion.it<br>Montification labilation | no Italia<br>vww.innova.puglia.it<br>227 |                                  | Qualifica                                                                                            | *Punto Ordinante<br>Seleziona V                 | Struttura di Appartenenza                       |
| 100 - TEST - INIZIATIVA 17012023 - N2                                                                                                    | 2 - MODIFICA/RIPRISTINA                  |                                  |                                                                                                    |                                                 |                                                 |
| Numero Convenzione completa<br>00000184                                                                                                    |                                          |                                  | Oggetto Convenzione completa<br>Convenzione per la "Fornitura di strumentazione informatica destinat | a al Servizio di Emergenza-Urgenza Sanitaria Te | erritoriale (118) del Servizio Sanitario Region |

Si ricorda infatti che l'utente indicato come PO è l'unico abilitato ad attivare l'interoperabilità con la PCP di ANAC attraverso il comando *Conferma Appalto*. Anac non rilascia il CIG se tale utente non è profilato come RUP sui suoi ambienti.

#### Pag.3 Richiesta CIG derivati in interoperabilità

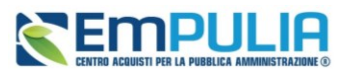

Dopo aver completato tutti i parametri richiesti (quelli obbligatori sono indicati con \*), se il compilatore è un PI, può procedere ad inviare l'OdF in approvazione al PO. La funzione *Gestione PCP* sarà disattivata per il PI.

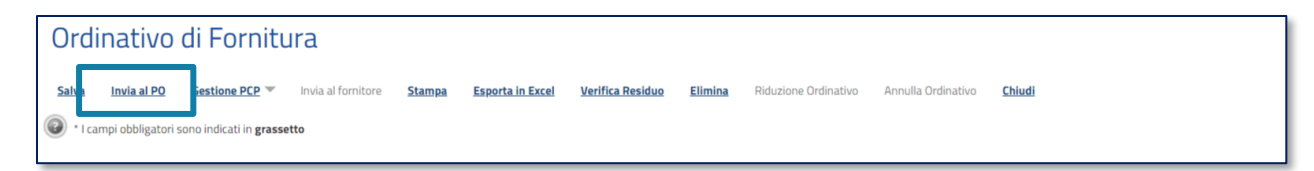

Una volta inviata in approvazione, sarà il PO a procedere con l'invio delle schede a PCP di ANAC per la richiesta del CIG, attraverso il comando *Conferma Appalto* presente nel menu *Gestione PCP*.

| Ordinativo di                       | i Fornitura                                                                                 |                  |                         |                    |                                    |                           |
|-------------------------------------|---------------------------------------------------------------------------------------------|------------------|-------------------------|--------------------|------------------------------------|---------------------------|
| <u>Salva</u> Invia al PO <u>G</u> e | estione PCP Toyla al fornitore Stampa<br>Conferma Appalto<br>Recopera Cig<br>Aggiorna Stato | Esporta in Excel | <u>Verifica Residuo</u> | <u>Non approva</u> | <u>Rifiuta e aggiorna carrello</u> | Riduzione Ordinativo Annu |
| Compilatore                         | *Titolo Ordinativo                                                                          |                  |                         |                    | Registro di Sistema                | Data invio                |
| Serrano Andrea                      | Ordinativo per Strumentazione 118                                                           |                  |                         |                    | PE000185-24                        |                           |
| Scheda PCP                          | Stato PCP                                                                                   |                  |                         |                    |                                    |                           |
| AD4                                 |                                                                                             |                  |                         |                    |                                    |                           |
| Data Inizio Ordinativo              | Data Scadenza Ordinativo                                                                    |                  |                         |                    | *Obbligo Cig Derivato              | Motivazione esclusio      |
|                                     | 01/03/2027                                                                                  |                  |                         |                    | si                                 |                           |
| Durata in mesi                      |                                                                                             |                  |                         |                    | Cig Master                         | CIG Derivato              |

Con il *Conferma Appalto* si attivano le chiamate alla PCP nel seguente ordine:

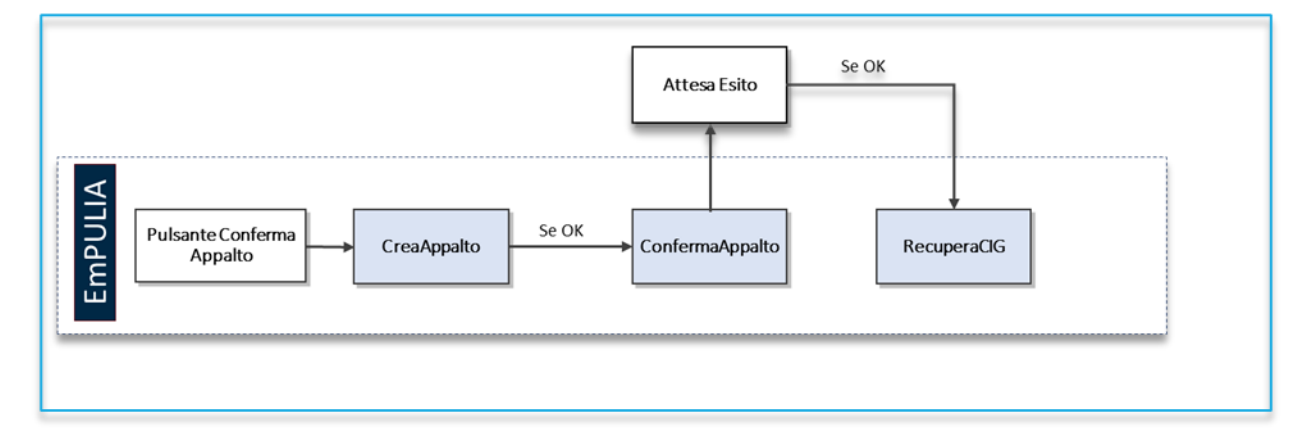

È possibile verificare le chiamate effettuate alla PCP di ANAC nella *Cronologia PCP* che, per gli OdF, è all'interno dell'area del documento di configurazione stesso, nella parte bassa.

#### Pag.4 Richiesta CIG derivati in interoperabilità

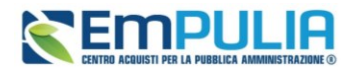

| Cronologia              |                    |                          |                     |                     |           |             |                       |                      |        |
|-------------------------|--------------------|--------------------------|---------------------|---------------------|-----------|-------------|-----------------------|----------------------|--------|
| Data                    | Utente             |                          | Ruolo               |                     | Stato     | Note        |                       |                      |        |
| 10/03/2023 14:27:32     | E_CARLA_L          | AVORGNA - Lavorgna Carla | Punto Ordinante     |                     | Compilato | Creazione ( | Ordinativo di fornitu | ira                  |        |
| Pag. 1 / 1 ≪ < [1]      | > >>               |                          |                     |                     |           |             |                       |                      |        |
| Cronologia P            | _P                 |                          |                     |                     |           |             |                       |                      |        |
| Operazione<br>Richiesta | Stato<br>Richiesta | Data Richiesta           | Data Esecuzione     | Messaggio Di Errore |           |             | Download<br>Request   | Download<br>Response | Scheda |
| recupera-cig            | Elaborato          | 28/02/2024 13:14:30      | 28/02/2024 13:14:30 |                     |           |             | ᆇ                     | *                    | AD4    |
| esito-operazione        | Elaborato          | 28/02/2024 13:14:30      | 28/02/2024 13:14:30 |                     |           |             | ᆇ                     | *                    | AD4    |
| esito-operazione        | Errore             | 28/02/2024 12:44:08      | 28/02/2024 12:44:08 |                     |           |             | ᆇ                     | ᆇ                    | AD4    |
| esito-operazione        | Elaborato          | 28/02/2024 12:43:46      | 28/02/2024 13:14:30 |                     |           |             |                       |                      |        |
| conferma-appalto        | Elaborato          | 28/02/2024 12:43:46      | 28/02/2024 12:43:46 |                     |           |             | *                     | *                    | AD4    |
| crea-appalto            | Elaborato          | 28/02/2024 12:43:46      | 28/02/2024 12:43:46 |                     |           |             | *                     | *                    | AD4    |

Si ricorda che il Conferma-Appalto è un servizio asincrono e dunque richiede dei tempi di attesa non quantificabili a prirori. Eventualmente, dal menu *Gestione PCP*, è possibile cliccare su *Aggiorna Stato* per aggiornare la cronologia.

In caso di errore è possibile verificare la natura dell'anomalia all'interno dei file JSON.

## Inserimento manuale di CIG derivati

Qualora il RUP abbia provveduto extra piattaforma EmPULIA a richiedere il CIG derivato, attraverso i servizi messi temporaneamente a disposizione da ANAC, è possibile inserire manualmente il CIG derivato.

L'inserimento del CIG in modalità manuale avviene compilando direttamente il campo CIG Derivato.

| *Obbligo Cig Derivato      | Motivazione esclusione CIG De | erivato                      |
|----------------------------|-------------------------------|------------------------------|
| Cig Master<br>TOOOOBBACF 🗸 | CIG Derivato                  | Richiesta CIG su SIMOG<br>no |
| Protocollo                 | Data Prot.                    | R.U.P.<br>Ressa Bruno        |
| Protocollo Rifiuto         | Data Prot. Rifiuto            |                              |

#### Pag.5 Richiesta CIG derivati in interoperabilità

#### Richiesta CIG derivati in interoperabilità

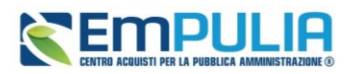

All'inserimento manuale del CIG, la piattaforma avvisa l'utente che l'ordinativo viene scollegato dalla PCP. Questo comporta che, nel caso di inserimento manuale, <u>non sarà più attivo il menù *Gestione PCP* e non sarà più possibile trasmettere alcun tipo di chiamata alla PCP tramite EmPULIA per il CIG inserito.</u>

Fino a quando l'OdF è in lavorazione, se il campo viene successivamente svuotato, sarà nuovamente disponibile il menù *Gestione PCP* e si potrà procedere nuovamente con la richiesta in interoperabilità.

L'attivazione/disattivazione del CIG derivato in modalità manuale non è più disponibile nel momento in cui l'OdF viene inviato in approvazione al Punto Ordinante.